# СИСТЕМА ЭЛЕКТРОННОЙ ПОДАЧИ ЗАЯВОК НА ИЗОБРЕТЕНИЯ И ПОЛЕЗНЫЕ МОДЕЛИ

Краткое руководство пользователя

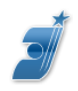

# Оглавление

| Введение                                   | . 3 |
|--------------------------------------------|-----|
| Настройка рабочего места пользователя      | . 3 |
| Установка сертификатов электронной подписи | . 5 |
| Начало работы                              | . 6 |

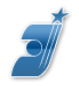

### Введение

Система электронной подачи заявок на изобретения и полезные модели (<u>https://patdoc.fips.ru</u>) (далее - сервис подачи) предназначена для формирования электронных заявок, подписывания их квалифицированной электронной подписью и подачи заявок в патентное ведомство. Дальнейшая переписка по поданным заявкам может вестись в электронном виде через отдельный сервис на сайте ФИПС «Личный кабинет для переписки по заявкам» (см. <u>http://new.fips.ru/office/</u>) (далее - сервис переписки).

Пользователем сервиса подачи может быть любое физическое лицо, выступающее от своего имени или от имени группы лиц, или организации и обладающее сертификатом квалифицированной электронной подписи, выданным одним из аккредитованных при Минкомсвязи удостоверяющих центров. Чтобы стать сервиса подачи, надо пользователем выполнить несколько простых шагов. ФИПС разделе перечисленных сайте «ПОДАЧА ЗАЯВКИ на В HA ИЗОБРЕТЕНИЕ/ПОЛЕЗНУЮ МОДЕЛЬ» -«КАК СТАТЬ ПОЛЬЗОВАТЕЛЕМ СИСТЕМЫ».

**Важно!** После регистрации Вас в качестве пользователя системы Вы получите идентификатор пользователя, который Вы обязаны указывать при обращении в службу технической поддержки (см. ниже).

Функционально система подачи заявок состоит из личного кабинета подачи, доступного в Интернет по адресу <u>https://patdoc.fips.ru</u> и программного обеспечения PatDoc.

Личный кабинет подачи (не путать с сервисом переписки, см. выше) позволяет - скачать и установить на рабочем месте пользователя программное обеспечение PatDoc:

- открыть электронную форму новой заявки для заполнения;

- отслеживать состояние поданной заявки;

- перейти в сервис переписки;

- получать уведомления сервиса подачи о регистрации заявок, выходе новой версии PatDoc и т.п.;

- получать доступ к пользовательской документации, часто задаваемым вопросам и другим документам, относящимся к сервису подачи.

Подробно кабинет подачи описан в документе «<u>Руководство пользователя</u> (заявителя)».

**Важно!** Текущая версия сервиса подачи работает только с PatDoc версии 4.1.0.1 и новее. Все более ранние версии PatDoc работать с сервисом подачи не будут!

### Настройка рабочего места пользователя

Для успешной работы с сервисом подачи подходит любой компьютер (или ноутбук), работающий под управлением OC Windows и подключенный к сети Интернет. Компьютер должен быть оборудован портом USB не ниже 2.0 для установки ключа электронной подписи.

На компьютере должно быть установлено следующее программное обеспечение:

#### Операционная система:

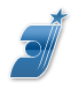

- Windows XP\*/Vista\*/7/8/8.1/10;

#### Браузер:

- IE 8.0 и выше (предпочтительно), Edge, Google Chrome + IE tab, Chromium GOST, Safari for Windows;

**Важно!** В настройках Интернет-браузера должна быть включена поддержка всех протоколов TLS. Узел <u>https://patdoc.fips.ru/</u> должен быть включен в список надежных узлов. При этом опция «Для всех узлов этой зоны требуется проверка серверов (https)" должна быть отключена.

Если подключение к интернету осуществляется через прокси-сервер, то в параметрах прокси сервера дожно быть

- добавлен адрес <u>https://patdoc.fips.ru/</u>в список исключений;

- обеспечен сетевой доступ к адресу <u>https://patdoc.fips.ru/</u> по протоколу TCP на порты 443 (для чтения/записи).

#### Криптопровайдер:

-Крипто-Про CSP 4.0 или выше (предпочтительно), ViPNet CSP 4.2

Важно! Выбирать версию криптопровайдера следует исходя из операционной поддержки требуемых криптографических алгоритмов и наличия системы, сертификата ФСБ. При определении требуемой версии, например, КриптоПро CSP *удобно* пользоваться таблииами на сайте разработчика: http://www.cryptopro.ru/products/csp/compare. В любом случае проконсультируйтесь в Удостоверяющем центре, который выдает Вам сертификат электронной подписи о версии Windows приобретаемого соответствии Вашей версии Вами криптопровайдера.

Недопустимо устанавливать на одно рабочее место два криптопровайдера - не будет работать ни один из них!

#### Драйвер носителя сертификата электронной подписи («электронный ключ»):

- RuToken (драйверы для RuToken находятся в свободном доступе по адресу <u>https://www.rutoken.ru/support/download/windows/</u>);

**Важно!** Если Вы планируете использовать другой тип носителя – eToken, JaCarta или иной, Вам может потребоваться другой криптопровайдер. Обязательно проконсультируйтесь с сотрудниками удостоверяющего центра, в котором Вы получаете сертификат электронной подписи, о совместимости носителя сертификата ЭП и криптопровайдера.

#### Сертификаты электронной подписи (см. ниже)

**Текстовый редактор:** - MS Word 2003-2013

#### Антивирус:

<sup>&</sup>lt;sup>\*</sup> Не рекомендуется к использованию, поскольку эти версии Windows могут не обеспечивать корректную работу нужных криптопровайдеров.

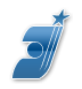

Специально устанавливать антивирус не требуется, но если он есть, в нем необходимо произвести настройки:

- отключить проверку защищенных соединений (протокола https через порт 443);

- дать <u>все</u> разрешения для программы patdoc.exe (это нужно будет сделать после успешного входа в кабинет подачи и установки PatDoc (см. «Руководство пользователя (заявителя)»).

**Важно!** Некоторые антивирусы, например Avast или AVG, могут вызывать проблемы в работе с системой, которые нельзя исправить настройками антивируса. Если нет возможности заменить такой антивирус на антивирус другого производителя, необходимо отключать его во время работы с сервисом подачи.

## Установка сертификатов электронной подписи

Сервис подачи работает с сертификатами электронной подписи, выданными аккредитованными удостоверяющими центрами (см. «Перечень аккредитованных удостоверяющих центров» <u>http://e-trust.gosuslugi.ru/CA</u>) по ГОСТ Р 34.11/34.10-2001 и ГОСТ Р 34.11-2012/34.10-2012 256 бит.

**Важно!** Начиная с 01.01.2019 удостоверяющие центры выдают только сертификаты ГОСТ Р 34.11-2012/34.10-2012. Сертификаты по ГОСТ Р 34.11/34.10-2001, выданные до 01.01.2019 будут действовать до конца строка своего действия, но не позже 31.12.2019.

На Вашем рабочем месте должны быть установлены две цепочки следующие сертификатов - для серверного сертификата и для Вашего личного. Как проводить процедуру установки подробно написано в документе «Руководство по установке сертфиката «ЭП». Ниже написано, где взять эти сертификаты и куда устанавливать.

#### Устанавливаем цепочку серверного сертификата

1. Скачиваем по ссылке

http://e-

trust.gosuslugi.ru/Shared/DownloadCert?thumbprint=8CAE88BBFD404A7A53630864F9033 606E1DC45E2

корневой сертификат «Головной удостоверяющий центр» и устанавливаем его в раздел «Доверенные корневые центры сертификации».

2. Скачиваем по ссылке

http://e-

trust.gosuslugi.ru/Shared/DownloadCert?thumbprint=40896752A02F920DEB542A5F0D87B 225FDF3F63B

промежуточный сертификат «Федеральный институт промышленной собственности» и устанавливаем его в раздел «Промежуточные центры сертификации».

#### Устанавливаем цепочку личного сертификата

Далее следуйте инструкции в зависимости от того, какому ГОСТ соответствует Ваш личный сертификат.

Если Ваш сертификат выдан по ГОСТ Р 34.11/34.10-2001:

1. Скачиваем по ссылке

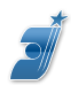

http://e-

trust.gosuslugi.ru/Shared/DownloadCert?thumbprint=8CAE88BBFD404A7A53630864F9033 606E1DC45E2

корневой сертификат «Головной удостоверяющий центр» и устанавливаем его в раздел «Доверенные корневые центры сертификации».

2. На портале аккредитованных удостоверяющих центров находим (см. «Перечень аккредитованных удостоверяющих центров» <u>http://e-trust.gosuslugi.ru/CA</u>) ссылку для скачивания нужного Вам одного или нескольких промежуточных сертификатов. Скачиваем и устанавливаем в раздел «Промежуточные центры сертификации».

**Важно!** Как найти, скачать и установить нужный кросс-сертификат детально описано в документе «Руководство по установке сертификата ЭП». Вы так же можете обратиться к сотрудникам аккредитованного удостоверяющего центра, выдавшего Вам личный сертификат за консультацией по установке цепочки личного сертификата.

3. Устанавливаем Ваш личный сертификат в раздел «Личные». Порядок и правила установки личного сертификата с закрытым ключом приводятся в пользовательской документации Вашего криптопровайдера.

Если Ваш сертификат выдан по ГОСТ Р 34.11-2012/34.10-2012:

1. Скачиваем по ссылке

http://e-

 $\frac{trust.gosuslugi.ru/Shared/DownloadCert?thumbprint=4BC6DC14D97010C41A26E058AD85}{1F81C842415A}$ 

корневой сертификат «Минкомсвязь России» и устанавливаем его в раздел «Доверенные корневые центры сертификации».

2. На портале аккредитованных удостоверяющих центров находим (см. «Перечень аккредитованных удостоверяющих центров» <u>http://e-trust.gosuslugi.ru/CA</u>) ссылку для скачивания нужного Вам одного или нескольких промежуточных сертификатов. Скачиваем и устанавливаем в раздел «Промежуточные центры сертификации».

**Важно!** Как найти, скачать и установить нужный кросс-сертификат детально описано в документе «Руководство по установке сертификата ЭП». Вы так же можете обратиться к сотрудникам аккредитованного удостоверяющего центра, выдавшего Вам личный сертификат за консультацией по установке цепочки личного сертификата.

3. Устанавливаем Ваш личный сертификат в раздел «Личные». Порядок и правила установки личного сертификата с закрытым ключом приводятся в пользовательской документации Вашего криптопровайдера.

# Начало работы

После выполнения всех предыдущих настроек можно приступать к работе с сервисом подачи.

- Войдите в Интернет по адресу <u>https://patdoc.fips.ru</u>.

- В открывшемся личном кабинете подачи откройте закладку «Установка», скачайте и установите PatDoc.

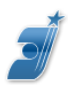

- Перейдите на закладку «Заявки», откройте ссылку «Новая заявка» и приступайте к ее заполнению.

**Важно!** Детальное описание личного кабинета подачи и работы с PatDoc приводится в документе «Руководство пользователя (заявителя)».

Если возникнут вопросы, или что-то пойдет не так, вначале ознакомьтесь с документами «Аварийные ситуации» и «Часто задаваемые вопросы». Если ответ на Ваш вопрос там не обнаружится, обращайтесь по электронной почте в службу поддержки по адресу <u>helpdesk@rupto.ru</u>. В письме обязательно указывайте Ваш идентификатор пользователя (см. выше).